# ZWCAD 2021 설치 및 라이센스 활성화 (Standalone 버전)

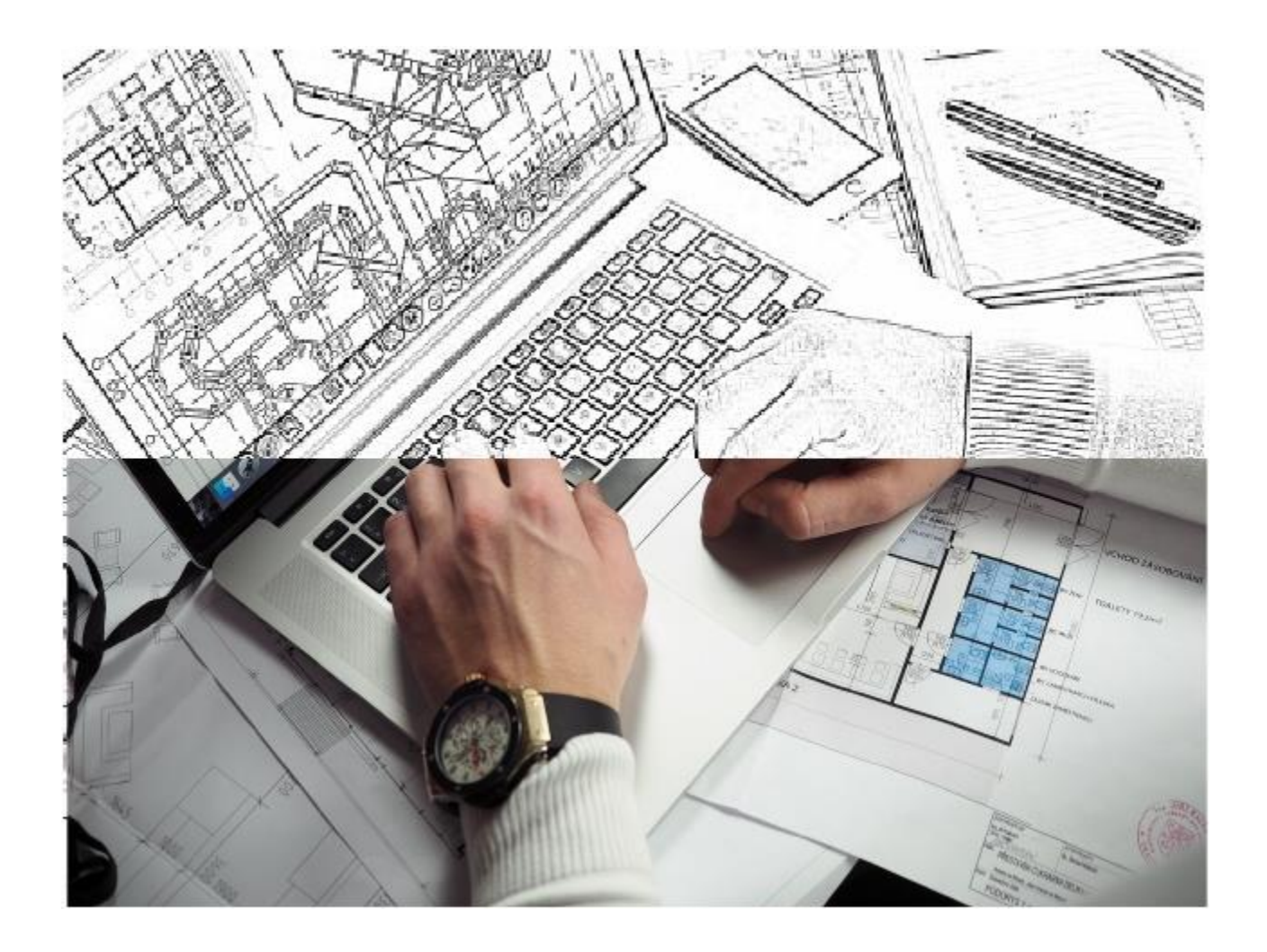

### [STEP 1]

<u>www.zwsoft.co.kr</u> 에 접속하여 ZWCAD 2021 설치 파일을 다운로드 합니다. (PC의 시스템 사양에 맞게 다운로드 합니다.)

| 다운로드 - Download ZWCAD Viewer ZWCAD Mechanical ZWCAD Architecture ZW3D 3rd-f<br>Windows<br>Download manual New Compatible (한글판) / Size:397MB<br>Version: 2020.08.20<br>한 Windows<br>Download manual New Compatible (한글판) / Size:397MB<br>Version: 2020.08.20<br>한 Windows<br>Download manual New Compatible (한글판) / Size:397MB | 다 R R R R R R R R R R R R R R R R R R R                                                                                                    | 제품소                                     | 개 구매문의                     | 다운로드 | 커뮤니티  | 파트너센터          | About ZWCAD KOREA                                                    |                         |
|----------------------------------------------------------------------------------------------------|----------------------------------------------------------------------------------------------------|-----------------------------------------|----------------------------|------|-------|----------------|----------------------------------------------------------------------|-------------------------|
| ZWCAD 2021 (32bit)         .dwg Compatible (한글판) / Size:397MB         Version: 2020.08.20         Windows         Download       manual                                                                                                    | Image: Strain Strain Stra                                       | 다운로드 - Download                         |                            |      | ZWCAD | Viewer   ZWCAD | Mechanical   ZWCAD Archit                                            | ecture   ZW3D   3rd-Par |
| Jowy Compatible (P are 1) / size:39 / MB     Jowy Compatible (P are 1) / size:39 / MB       Version: 2020.08.20     Windows       Download     manual   Download manual                                                                                                    | Awg Compatible (영물면) / Size:397MB<br>Version: 2020.08.20<br>Windows<br>Download manual Download manual Manual Ma | ZWCAD 2                                 | 021 (32bit)                |      |       |                | ZWCAD 2021                                                           | L (64bit)               |
| Download manual Download manual                                                                                                    | Download manual Download manual manual manu       | .dwg.Compatible (<br>Version: 2020.08.2 | 안 글 판) / Size:39 /MB<br>:0 |      |       |                | .dwg Compatible (≌'≦')         Version: 2020.08.20         𝔅 Windows | 선) / Size:39/MB         |
|                                                                                                    | ZWCAD 2021 ENG (32bit)         .dwg Compatible (영문판) / Size:397MB         Version: 2020.08.20         愛 Windows                                                                                                    | Download                                | manual                     |      |       |                | Download                                                             | manual                  |

## \* PC 시스템 사양 확인 방법

| 열 <b>기(O)</b><br>OneDrive로 이동(1<br>폴더 위치 열기(1)<br>즐겨찾기에 고정<br>관리(G)<br>시작 화면에서 제기 | 시스템<br>프로세서:<br>설치된 메모리(RAM):<br>시스템 종류:<br>펜 및 터치: | Intel(R) Core(TM) i7-1065G7 CPU @ 1.30GHz 1.50 GHz<br>16.0GB(15.8GB 사용 가능)<br>64비트 운영 체제, x64 기반 프로세서<br>이 디스플레이에 사용할 수 있는 펜 또는 터치식 입력이 없습니다. |
|-----------------------------------------------------------------------------------|-----------------------------------------------------|----------------------------------------------------------------------------------------------------|
| 네트워크 드라이브<br>네트워크 드라이브                                                            | 연결(N)<br>연결 끊기(C)                                   |                                                                                                    |
| 이전 버전 복원(V)                                                                       |                                                     |                                                                                                    |
| 보내기(N)                                                                            | >                                                   |                                                                                                    |
| 잘라내기(T)<br>복사(C)                                                                  |                                                     |                                                                                                    |
| 바로 가기 만들기(!<br>삭제(D)<br>이름 바꾸기(M)                                                 | 5)                                                  |                                                                                                    |
| 속성(R)                                                                             |                                                     | ]                                                                                                    |

**ZW**CAD KOREA

# **ZW**CAD KOREA

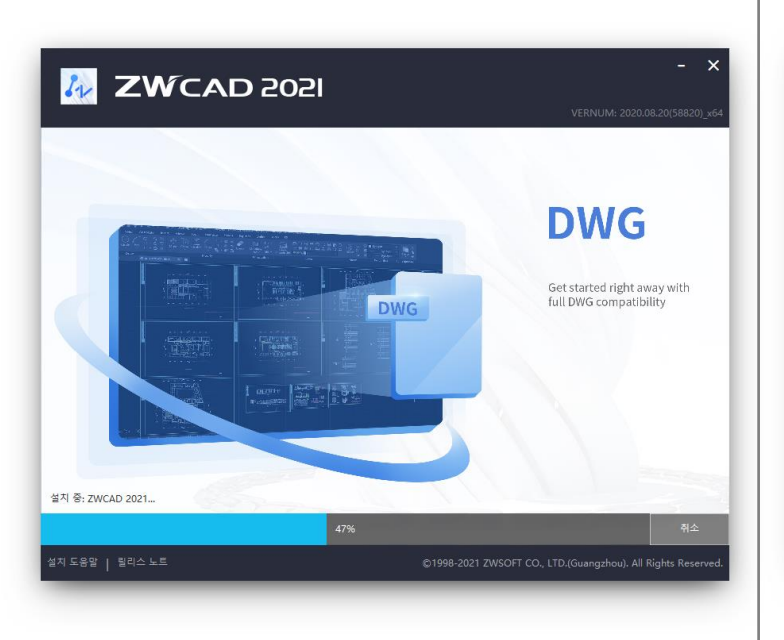

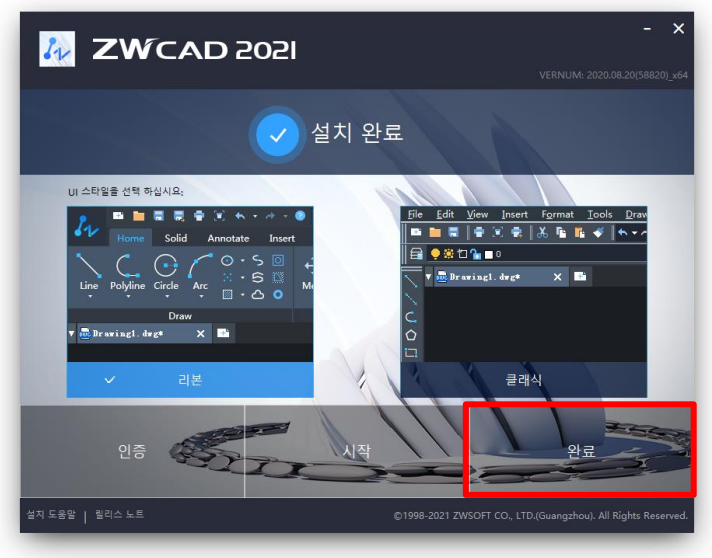

**[STEP 3]** 정상적으로 설치가 진행되고 있는 창입니다.

## [STEP 4]

설치가 완료되면 원하는 UI 스타일 선택 후 [완료]를 클릭하여 설치 마법사를 종료합니다.

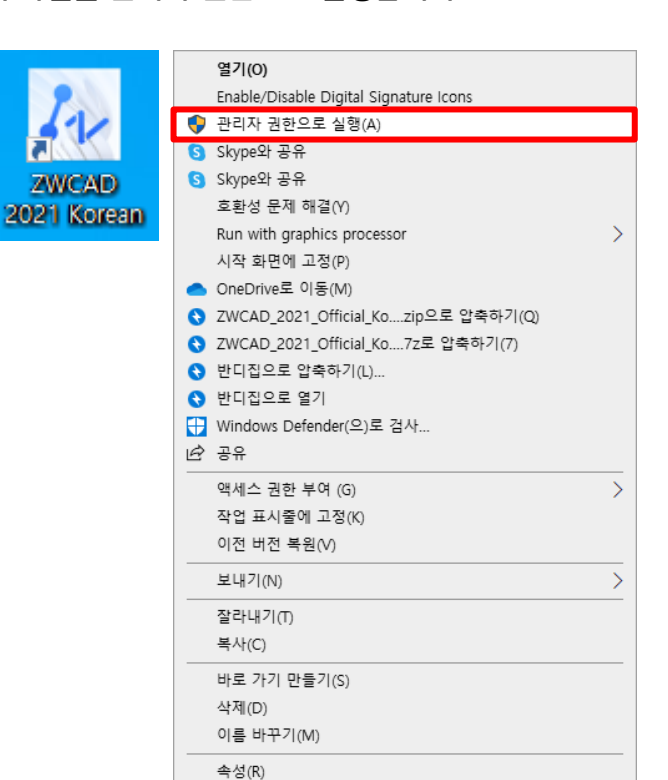

**[STEP 1]** 아이콘에서 마우스 오른쪽 버튼을 클릭하여 설치 파일을 관리자 권한으로 실행합니다.

#### **[STEP 2]**

아래와 같은 설치 마법사 창이 뜨면 [지금 설치] 버튼을 클릭합니다.

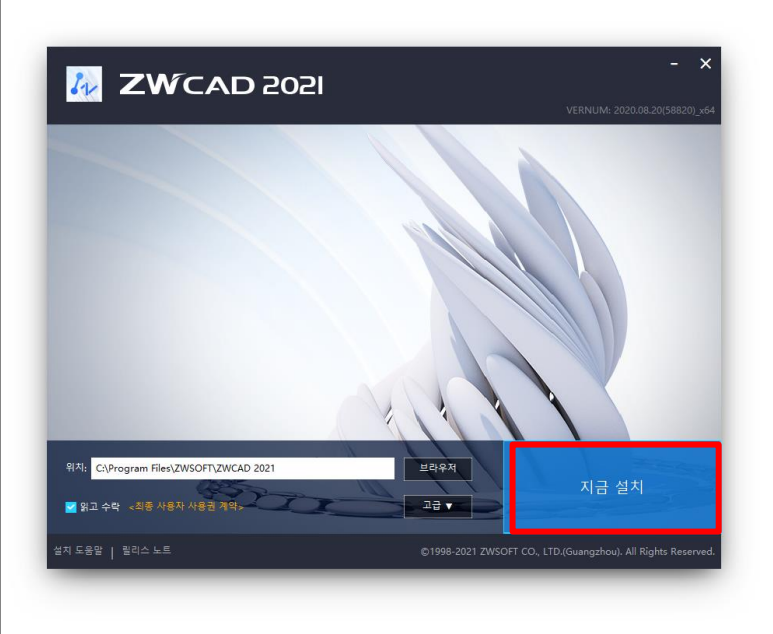

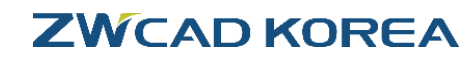

| · | 리에서 사태이 사비저머             |
|---|--------------------------|
|   | 니어군드 공대의 공제공포            |
|   | 라이센스 코드:                 |
|   | 제풍 버전:                   |
|   | 만료 날짜:                   |
|   | 상태:                      |
|   | 다음에 허가됨:                 |
|   |                          |
|   | 라이셴스 활성화(A) 라이센스 되돌리기(R) |
|   |                          |

## [STEP 4] [제품 활성화]를 클릭합니다.

穆 ZWCAD 2021 활성화

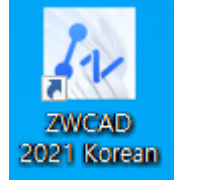

[STEP 1] 바탕화면에 생성된 [ZWCAD 2021] 아이콘을 더블 클릭하여 ZWCAD 2021 을 실행합니다.

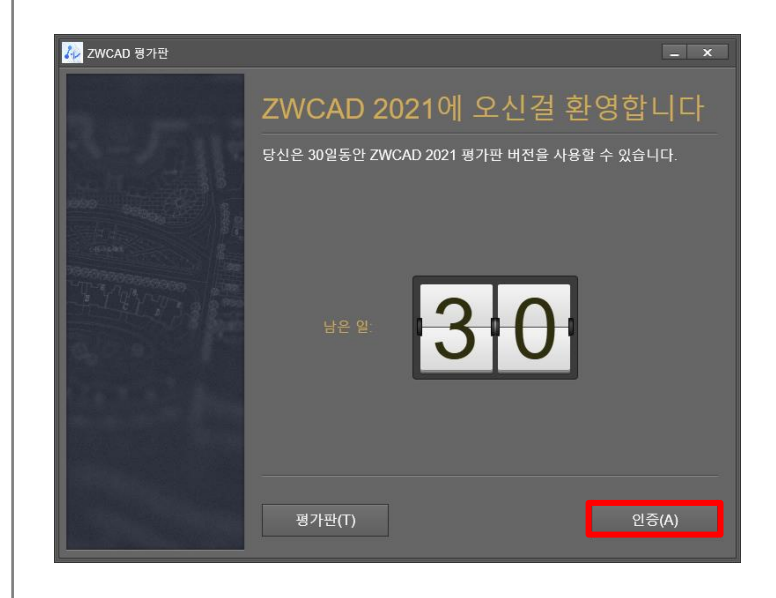

제품 활성화(S)

하드웨어 암호화(D)

[STEP 2] 실행 후 활성화 창이 뜨면 [인증]버튼을 클릭합니다.

[STEP 3]

[라이센스 활성화]를 클릭합니다.

## [STEP 5] [온라인 활성화]를 클릭합니다.

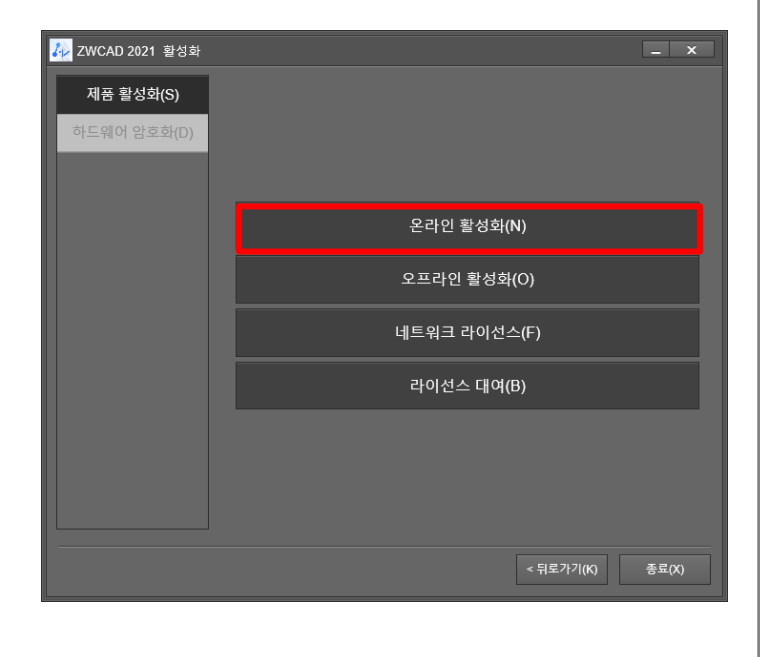

#### [STEP 6]

라이센스 코드 24자리 입력 후 [검증] 버튼을 클릭하여 '사용자 정보 ' 란에 정보를 기입합니다.

| 🛺 ZWCAD 2021 활성화 | _ ×                                                                                                    |
|------------------|----------------------------------------------------------------------------------------------------|
| 제품 활성화(S)        | 온라인 활성화(N)                                                                                                    |
| 하드웨어 암호화(D)      | 라이션스 코드 ()<br>건경<br>사용자 정보<br>이름(A) 국가(U) 국가(지방을 컨택하셔요 ~<br>회사(C) Email<br>산업을 컨택 전열을 컨택하셔요 ~<br>수건<br>하세요()<br>의 의지적 운행 특권 정보는 북북 개봉가 및 인그역이드에 대북 라이센스가 제장됩니다. 방신이 제공은<br>지유하는 시간 지역을 방지하기 위해 여기에 놓아든 정보를 통력하이합니다. |
|                  | 오프라인 활성화(O)                                                                                                    |
|                  | 네트워크 라이선스(F)                                                                                                    |
|                  | 라이선스 대여(B)                                                                                                    |
|                  | < 듺로가기(K) 종료(X)                                                                                                    |

## <mark>[STEP 7]</mark> 정보 기입 후 [인증] 버튼을 클릭합니다.

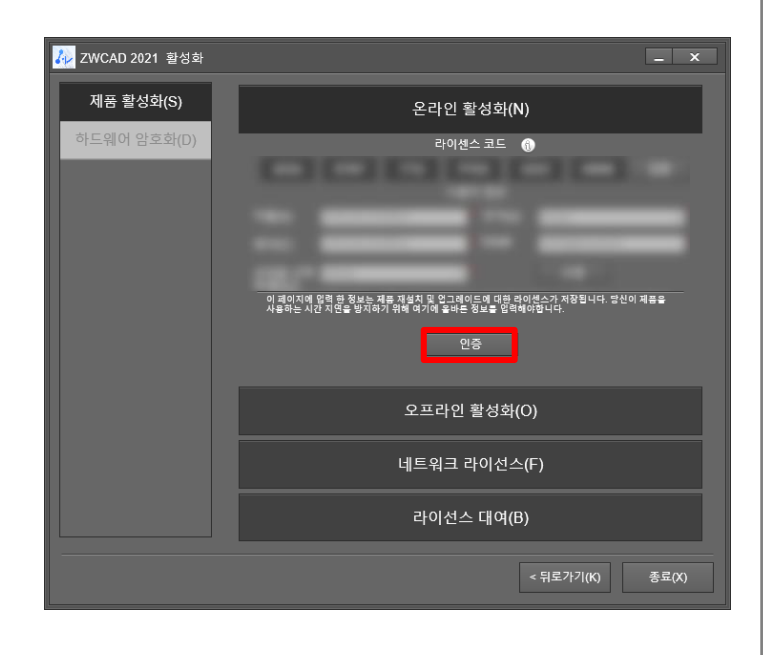

#### [STEP 8]

아래와 같은 활성화 성공 창이 뜨면 [마침]버튼을 클릭하여 활성화를 완료합니다.

| <mark>孙</mark> 홛 | 성화 성공                                                                                                    |                               | _ X |  |  |  |
|------------------|----------------------------------------------------------------------------------------------------|-------------------------------|-----|--|--|--|
| 욛                | 상화 성공                                                                                                    | 중!                            |     |  |  |  |
| z                | WCAD 를 선택하                                                                                                    | 주셔서 감사합니다!                    |     |  |  |  |
| 7                | 비하의 라이센스 정                                                                                                    | 영보:                           |     |  |  |  |
| 리                | 아센스 코드:                                                                                                    | KWSA-XJZA-WPHA-BX5V-8ZNA-**** |     |  |  |  |
| 저                | 풍 버전:                                                                                                    | 전문가용 2021                     |     |  |  |  |
| 민                | !료 날짜:                                                                                                    | 28-Jul-2021                   |     |  |  |  |
| 심                | FEH:                                                                                                    | 사용 가능                         |     |  |  |  |
| G,               | +음에 허가됨:                                                                                                    | ZWCAD KOREA                   |     |  |  |  |
| 딩<br>하<br>수      | 당신은 성공적으로 ZWCAD 활성화 하였습니다. 당신이 운영 체제를 다시 설치하려는 경우, 기타 등등, 하드 드라이브 포맷,<br>하드웨어를 교제할때 먼저 라이센스를 반환하는 기억하시기 바랍니다, 그렇지 않으면 귀하의 ZWCAD 라이센스를 사용할<br>수 없습니다. |                               |     |  |  |  |
|                  |                                                                                                    | ٩                             | ξ.  |  |  |  |

# **ZWCAD KOREA**